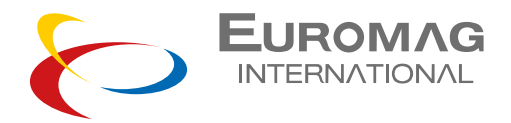

# GSM manual and Software User Guide

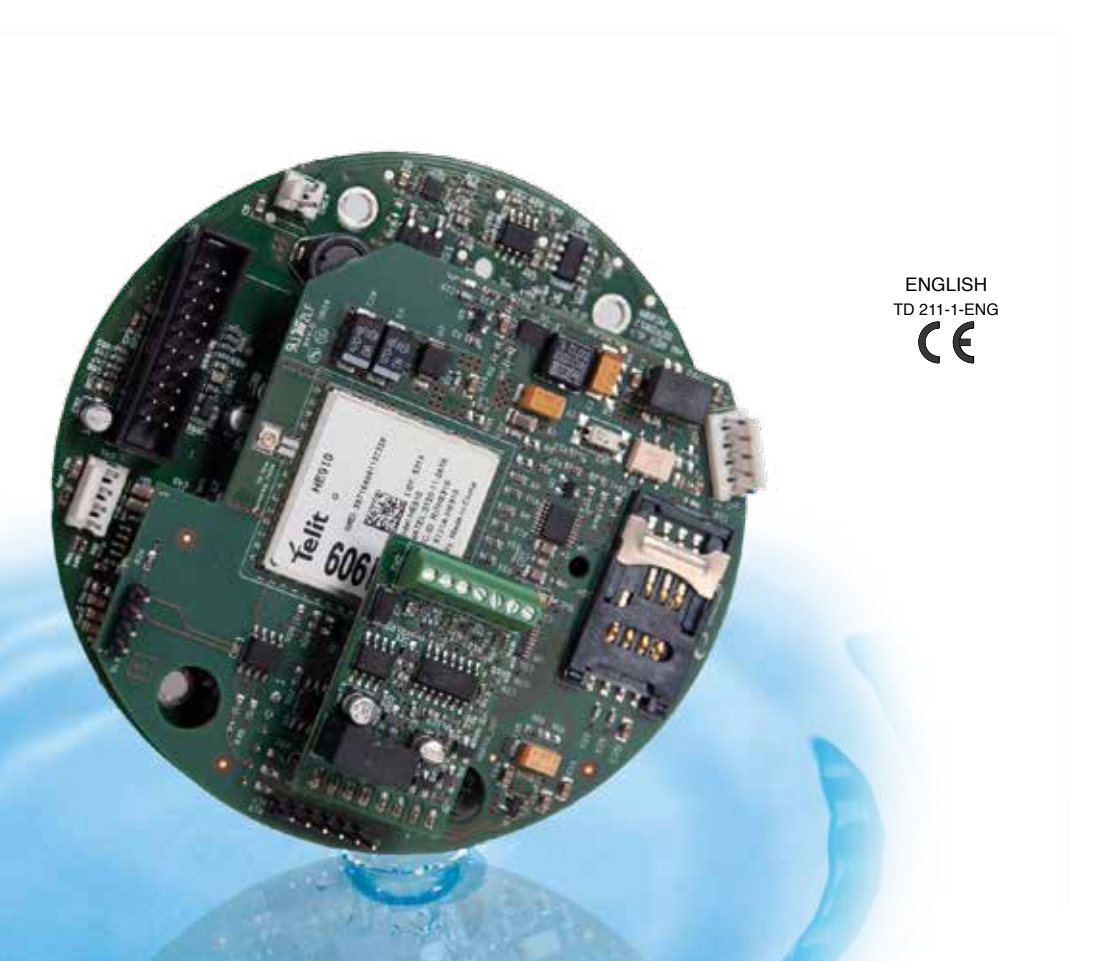

# INDEX

| 1. SOFTWARE USER GUIDE                | 4  |
|---------------------------------------|----|
| 2. SIM INSERT / REPLACEMENT PROCEDURE | 18 |
| 3. GSM MESSAGES                       | 20 |

## **1. SOFTWARE USER GUIDE**

**1.** Install the GSM Euromag Software GSM\_X.X.XXXX.XXXX: follow program instructions during installation.

| 28239 in the following folder. To<br>r folder. Click Install to start the |
|---------------------------------------------------------------------------|
|                                                                           |
|                                                                           |
|                                                                           |
| Browse                                                                    |
|                                                                           |
|                                                                           |
|                                                                           |
|                                                                           |

2. Run the program : Start -> MCE-Link Euromag -> GSM or click on the icon created on your desktop

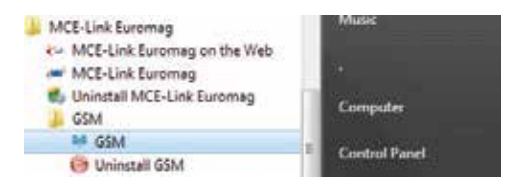

#### 3. COM Setup :

- COM number, select the correct COM port of PC connected to MC608 (USB RS485 cable converter or IrCom cable, refer to MC608 manual TD210-1 par. 9.2)
- For RS485 cable select the correct Baud Rate and Slave ID (factory default: BR=9600
  - , ID=1), for IrCom cable select " IrCom" button.

| nect Parameters AutoReport                                                                                  | APN About                               |                             |
|----------------------------------------------------------------------------------------------------|-----------------------------------------|-----------------------------|
|                                                                                                    | NG<br>Pic                               | SignalLevel :<br>Operator : |
| COM         Slave ID           COM3         1           Baud Rate         1 KCOM           9600         455 | SENSOR ID                               |                             |
| Connect                                                                                                    | Read Config                             | Write Config                |
| Read Log File                                                                                               | Open Profile                            | Save Profile                |
| TEST-MODEM Send E                                                                                           | mail/SMS                                |                             |
| Send SMS                                                                                                    | Send Email                              | Send Email<br>Log           |
| Contact N*1                                                                                                 | Sond Test Email/SM                      | S to:                       |
|                                                                                                    | Number: +393460016<br>Email: flowdata@e | 805<br>Gromag.com           |

| med Parameters AutoReport | APN About                               |                             |
|---------------------------|-----------------------------------------|-----------------------------|
|                           | NG.                                     | SignalLevel :<br>Operator : |
| OM Settat                 | RowMeter                                |                             |
| OM Slave ID<br>OM3 • 1 •  | SENSOR ID BA                            | C2440                       |
| 9600 + (8 485             | GSM INFO                                |                             |
| Disconnect                | Read Config                             | Write Config                |
| Read Log File             | Open Profile                            | Save Profile                |
| EST-MODEM Send E          | mail/SMS                                |                             |
| Send SMS                  | Send Email                              | Send Email<br>Log           |
| Contact N* 1 +            | Send Test Email/SM                      | S to:                       |
|                           | Number: +393460016<br>Email: flowdata@e | 805<br>uromag.com           |

4. Click CONNECT and wait for connection , wait modem start up.

| ON State       State       Operator: vodatone I         OM       State       Rewleter         SENSOR ID       BAC2440         Baud Rate       KCOM         GPRS/UMTS B.V: 1.0       P.V. 1.3b2_19_09_2014         Disconnect       Read Config         Write Config       Save Profile         EST- MODEM Send Email/SMS       Send Email         Send SMS       Send Test Email/SMS to:                                                                                                    | Europa                      | APN About                               |                        |
|----------------------------------------------------------------------------------------------------|-----------------------------|-----------------------------------------|------------------------|
| OM Seture       RewMeter         COM3       1         Stave       1         Stave       1         Stave       COM         Stave       COM         Stave       COM         Stave       COM         Stave       Contig         Write Contig       Save Profile         EST-MODEM Send Email/SMS       Send Email         Send SMS       Send Test Email/SMS to:                                                                                                    | INTERNATION                 | MG<br>ML                                | Operator ; vodafone IT |
| COM       Staven ID         COM3       1         1       ENSOR ID       BAC2440         Baud Rahe       KCOM         GPRS/UMTS B.V. 1.0       P.V. 1.3b2_19_09_2014         Disconnect       Read Config       Write Config         Read Log File       Open Profile       Save Profile         EST- MODEM Send Email/SMS       Send Email       Log         Send SMS       Send Test Email/SMS to:                                                                                                    | OM Setup                    | FlowMeter                               |                        |
| Bind Ride       • CON         9500       • etcon         Disconnect       Read Config         Write Config       Open Profile         Save Profile       Save Profile         EST- MODEM Send Email/SMS       Send Email         Send SMS       Send Email         Contact N* 1       • Send Test Email/SMS to:                                                                                                    | COM Silawa ID<br>COM3 ~ 1 ~ | SENSOR ID BA                            | C2440                  |
| Second • Implaints       Implaints       GPRESUMITS B.V. 1.0 P.V. 1.362_19_09_2014         Disconnect       Read Config       Write Config         Read Log File       Open Profile       Save Profile         EST- MODEM Send Email/SMS       Send Email       Send Email         Send SMS       Send Email       Log         Contact N* 1       •       Send Test Email/SMS to:                                                                                                    | Based Rate 📄 KCOM           |                                         |                        |
| Disconnect       Read Config       Write Config         Read Log File       Open Profile       Save Profile         EST- MODEM Send Email/SMS       Send Email       Log         Send SMS       Send Email       Log         Contact N* 1       Send Test Email/SMS to:       Send SMS                                                                                                    | 9600 + 1 10 435             | GPRS/UMTS B.V: 1.0                      | P.V: 1.362_19_09_2014  |
| Disconnect     Read Contig     Write Contig       Read Log File     Open Profile     Save Profile       EST- MODEM Send Email/SMS     Send Email       Send SMS     Send Email       Contact N* 1     *                                                                                                    |                             | [autout]                                | wa o r                 |
| Read Log File     Open Profile     Save Profile       EST-MODEM Send Email/SMS     Send Email     Send Email       Send SMS     Send Email     Log       Contact N* 1     *     Send Test Email/SMS to:                                                                                                    | Disconnect                  | Read Config                             | write Conlig           |
| EST- MODEM Send Email/SMS Send SMS Send Email Log Contact N* 1 + Send Test Email/SMS to:                                                                                                    | Read Log File               | Open Profile                            | Save Profile           |
| Send SMS     Send Email     Send Email       Contact N* 1     +     Send Test Email/SMS to:                                                                                                    | EST-MODEM Send E            | mail/SMS                                |                        |
| Contact N* 1 + Send Test Email/SMS to:                                                                                                    | Send SMS                    | Send Email                              | Send Email<br>Log      |
| The second second s | Contact N* 1 +              | Send Test Email/SM                      | S to:                  |
| Number: •393460016805<br>Email: flowdata@euromag.com                                                                                                    |                             | Number: •393460016<br>Email: flowdata@e | 805<br>euromag.com     |

#### **GSM Signal Level**

|              | Signal level | Power reception             |                   |   |
|--------------|--------------|-----------------------------|-------------------|---|
|              | 0            | -113 dBm                    | No reception      | 1 |
|              | 1            | -111 dBm                    |                   | ] |
|              | 2            | -109 dBm                    |                   | 1 |
|              | 3            | -107 dBm                    |                   | 1 |
|              | X            | 113 + (2*x) dBm             |                   | 1 |
|              | 30           | -53 dBm                     |                   |   |
| $\mathbf{>}$ | 31           | -51 dBm                     | Maximum reception |   |
|              | 99           | not known or not detectable |                   |   |

We recommend a Level of minimum 18 for a good communication. Under 18, the communication will work but with some errors, so some packets will be repeated and the overall throughput will decrease.

- 5. Parameters Configuration
- · Contacts mobile number and email
- · Sender email address configuration

| GSM Setup V_1.0.5437.15518                                              |                      |                  |
|-------------------------------------------------------------------------|----------------------|------------------|
| Connect Parameter AdoReport APN<br>EUROMAG<br>INTERNATIONAL<br>Contacts | About                |                  |
| Mobile Number                                                           | Email Adress         |                  |
| 1. +39039090400                                                         | nowdata@euromag.com  |                  |
| 2.                                                                      |                      |                  |
| 3.                                                                      |                      |                  |
| 4.                                                                      |                      |                  |
| 5.                                                                      | ] [                  |                  |
| Sender                                                                  |                      |                  |
| Sender Email Adress                                                     | flowdata@euromag.com |                  |
| C Advance                                                               |                      | Default Settings |
|                                                                         |                      |                  |
|                                                                         |                      |                  |
|                                                                         |                      |                  |
|                                                                         |                      |                  |
| Status: OK MC TIME: Thursday 08:53 20                                   | /11/2014 (UTC+1)     | .6               |

- Note 1: before sending an email, a Sender e-mail address must be provided first. Use any e-mail address or leave Default address: flowdata@euromag.com
- Note 2: Euromag provides a pre-set sender configuration (SMTP, username and password) that can be modified at customer choice. Click "advance" check box to show advance settings (a message will appear). Incorrect settings can cause a failure on e-mail sending.

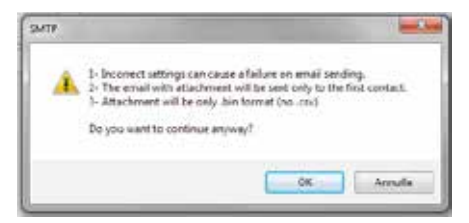

- Note 3: when using custom settings, SSL connection not supported.
- Note 4: when using custom settings, e-mail with attachment will be sent only to the first contact.
- Note 5: in case of e-mail sending failure, service provider may be blocking the e-mail.
   Please check with your mobile provider or use a different one.
- Note 6: csv file on e-mail attachment only available with Default Settings. When using custom settings, attachment will be only .bin format (no .csv).
- 6. Auto Report Interval
- SMS send interval
- · Email send interval
- · Email with log send interval (E-mail + attachment)
- · Web data send interval

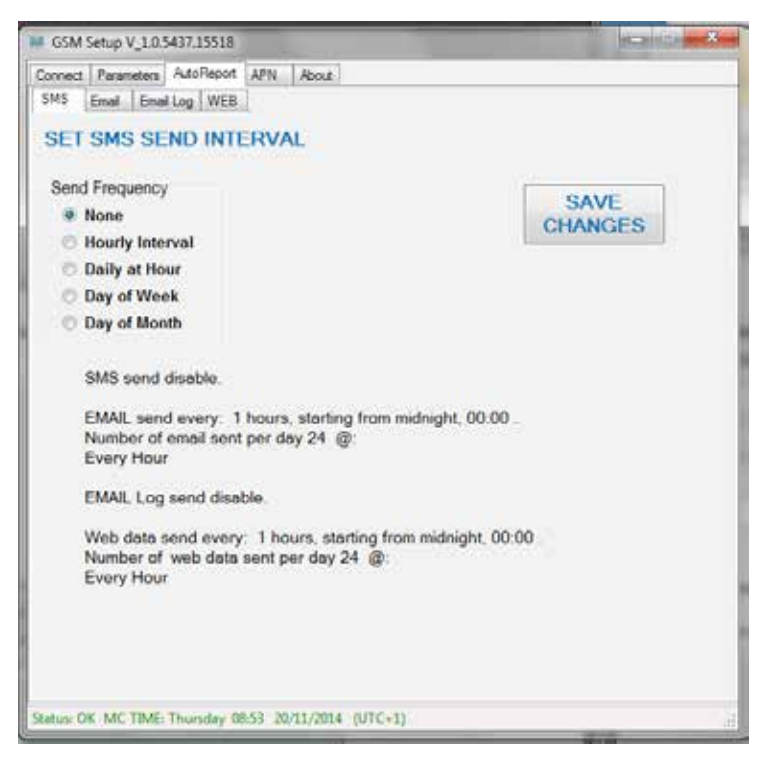

Send Frequency Options:

- None: Send disabled
- Hourly Interval: Send every x hours starting from mid-night 00:00
- Daily at Hour: Send every day at hour x
- Day of Week: Send every week ad day y at hour x
- Day of Month: Send every month day y at hour x

Example: set SMS send Interval:

|                                                                                                    | HE HISCH WAS    |
|----------------------------------------------------------------------------------------------------|-----------------|
| Connect Parameters AutoRecot APN About SMS Enail Enneil Log WEB SET SMS SEND INTERVAL Send Frequency INTERVAL None Select the INTERVAL hours Hourly Interval Daily at Hour Day of Week Day of Month 1 2 SMS send disable EMAIL send disable EMAIL Log send disable Web data send disable | SAVE<br>CHANGES |

To save changes click on Save changes Button.

| GSM Setup V_1.0.5437.1551                                                                                                    | 8                                                                                         |                 |
|----------------------------------------------------------------------------------------------------|-------------------------------------------------------------------------------------------|-----------------|
| Connect Parameters Auto Reo<br>SMS Email Email Log W<br>SET SMS SEND IN<br>Send Frequency<br>None<br>Hourly Interval<br>Daily at Hour<br>Day of Week | ot APN About<br>EB<br>TERVAL<br>INTERVAL<br>Select the INTERVAL hours<br>Hours<br>4 +     | SAVE<br>CHANGES |
| Day of Month     SMS send every:     Number of sms ser     00:00; 04:00; 08:0     EMAIL send disable                                                 | 4 hours, starting from midnight, 00:00<br>it per day 6 @:<br>0; 12:00; 16:00; 20:00;<br>e | D ;             |
| EMAIL Log send d                                                                                                    | sable.                                                                                    |                 |
| Status: OK MC TIME: Thursday                                                                                                    | 08:53 20/11/2014 (UTC+1)                                                                  |                 |

GSM Setup V\_1.0.5437.15518 Connect Parameters AutoReport APN About SMS Email Email Log WEB SET WEB DATA SEND INTERVAL Send Frequency INTERVAL SAVE Select the day of week and hour None CHANGES Hourly Interval Day of Week @ Hour Daily at Hour Monday +3 12:00 . Day of Week Day of Month SMS send every: 4 hours, starting from midnight, 00:00 . Number of sms sent per day 6 @. 00.00; 04.00; 08.00; 12.00; 16.00; 20.00; EMAIL send disable. EMAIL Log send disable. Web data send disable. Status: OK MC TIME: Thursday 08:53 20/11/2014 (UTC+1)

Repeat the procedure to set other send options

#### 7. APN configuration

- · set up access point network provided by your operator for data connectivity
- - set up the PIN number of the SIM card if needed
- enable data Roaming. NOTE -> If selected, an extra charge may be applied by the phone operator

| GSM Setup V_1       | 0.5437.15518                          | house -3 |
|---------------------|---------------------------------------|----------|
| Connect   Parameter | AdoRepot APN About EUROMAG            |          |
| DATA                | mobile.vodafone.it                    | _        |
| User Name           |                                       |          |
| Password            |                                       |          |
| SIM PIN             |                                       |          |
| Enable Dat          | a Roaming                             |          |
|                     |                                       |          |
|                     |                                       |          |
|                     |                                       |          |
|                     |                                       |          |
| tatus: OK MC TR     | ME: Thursday 08:53 20/11/2014 (UTC+1) |          |

#### 8. Write Configuration

• Write current configuration to modem

| EUROM                                                              | A APN ( About )          | SignalLevel : 14                                  |
|--------------------------------------------------------------------|--------------------------|---------------------------------------------------|
|                                                                    | WIAL                     | Operator : vodafone I                             |
| DM Sellar                                                          | RowMeter                 |                                                   |
| COM Slave ID<br>COM3 v 1 v                                         | SENSOR ID BAG            | 22440                                             |
| Baud Rate C YCOM                                                   | GSM INFO                 |                                                   |
|                                                                    |                          |                                                   |
| Write Canfig                                                       | n Configuration Write OK | Write Config                                      |
| Write Config<br>D Moder<br>Re                                      | n Configuration Write OK | Write Config<br>Save Profile                      |
| Write Config<br>D Moder<br>Re<br>EST<br>Send SMS                   | Configuration Write OK   | Write Config<br>Save Profile<br>Send Email<br>Log |
| Write Config<br>D Moder<br>Re<br>EST<br>Send SMS<br>Contact N* 1 T | Configuration Write OK   | Write Config<br>Save Profile<br>Send Email<br>Log |

- 9. Save current profile to file
- Save current configuration to a file on PC. This can be used to program other modems with same configurations
- 10. Open profile from file
- · Open a configuration from a file on PC

- 11. Test Functionality
- Test Network , Operator & Signal Level
- Test SMS sending
- Test Email Sending
- Test Email with data log sending

|                                                                       | NG<br>01.                            | Operator : vodalo |
|-----------------------------------------------------------------------|--------------------------------------|-------------------|
| COM Setup<br>DOM Slaver ID<br>COM3 • 1 •<br>Band Rate<br>9600 • @ 415 | RowNeter<br>SENSOR ID BA<br>GSM INFO | C2440             |
| Disconnect                                                            | Read Config                          | Write Config      |
| Read Log File                                                         | Open Profile                         | Save Profile      |
| TEST-MODEM Send E                                                     | mail/SMS                             |                   |
| Send SMS                                                              | Send Email                           | Send Email<br>Log |
| Contact N*                                                            | Send Test Email/SM                   | S to:             |

Test SMS

NOTE: an **R** will appear, when modem is on Roaming

| <b>()</b> | Send Test SMS to number: +393339999998 |
|-----------|----------------------------------------|
| -         | Example Message:                       |
|           | BAC56660                               |
|           | 02:22 08/05/14 20C                     |
|           | 100m3/h                                |
|           | v:1.51m/s                              |
|           | 95682.36m3                             |
|           | -621.25m3                              |
|           | 2.3bar                                 |
|           | 26.3C                                  |
|           | s20 b85%                               |
|           |                                        |

In case of failed transmission the programmed schedule will not change, next try will be following the programmed time interval; the first good transmission will contain also the data lines that have not been sent.

# NOTE

IF THE TRANSMISSION CONTINUES TO FAIL THE SEND INTERVAL IS REDUCED AUTOMATICALLY TO SAVE BATTERY LIFE, FIRST IS LIMITED ONCE A DAY (5 FAILURES), THEN ONCE A WEEK (9 FAILURES). AS SOON AS ONE ATTEMPT SUCCEED, THE REGULAR SCHEDULE IS RESTORED.

If the communication is not available for a long time the data keeps accumulating; if the size of accumulated data become too large, the transmission is divided in partial sending every hour to allow communication being faster and less difficult for the network.

- 12. SMS and E-mail test functionality from the Converter
- MENU -> OTHERS -> COMMUNICATIONS -> CELLULAR DATA
- Test SMS
- Test Email

| sensor ID<br>time/date<br>converter internal temperature<br>flowrate<br>corresponding flow velocity<br>positive totalizer<br>negative totalizer<br>line pressure*<br>line temperature*<br>network signal strength / battery residual energy<br>alarms** (if anv) | TST1003<br>10:02 21/02/2014<br>21C<br>202.346 m3/h<br>v:7.16 m/s<br>96647.38 m3<br>-360.768 m3<br>2.6 bar<br>14.7 C<br>s18 b72%<br>LFH |
|----------------------------------------------------------------------------------------------------|----------------------------------------------------------------------------------------------------|
|                                                                                                    |                                                                                                    |

\*only available with the line pressure / temperature option installed

\*\*ALARMS LIST

CE > coil excitation failure EP > empty pipe detected FH > high flowrate (over the selected threshold) FL > low flowrate (below the selected threshold) PO>pulses overlap RE>flowrate read error LV>insufficient voltage detected HT>high converter temperature LT>low converter temperature

**13.** Read Email Log data (only needed when using custom sender configuration on e-mail settings. When using Default settings, csv file available).

- 1. save the received email attachment file data.bin on PC
- 2. click on Read Log File Button and select the data.bin file to be converted
- 3. open the log file with any text editor (i.e. Excel).

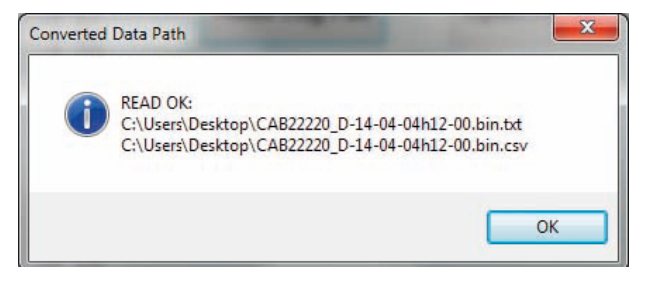

## 2. SIM INSERT / REPLACEMENT PROCEDURE

1. Remove the front cap of the converter

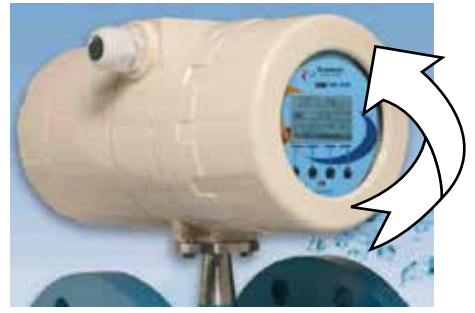

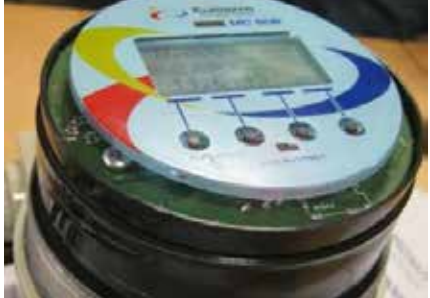

2. Carefully remove the front board support .

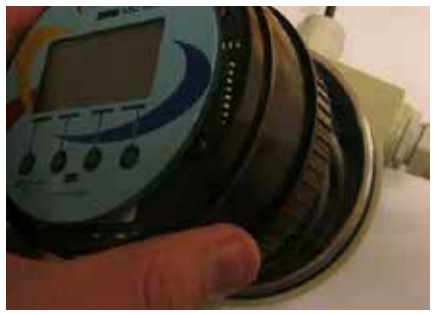

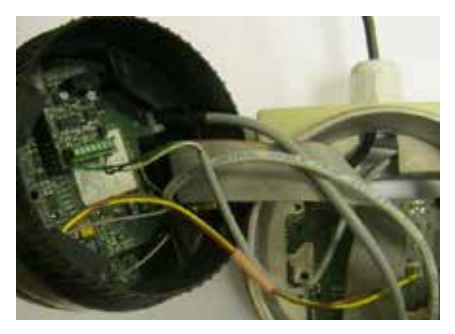

3. Carefully insert the sim following the instruction below...

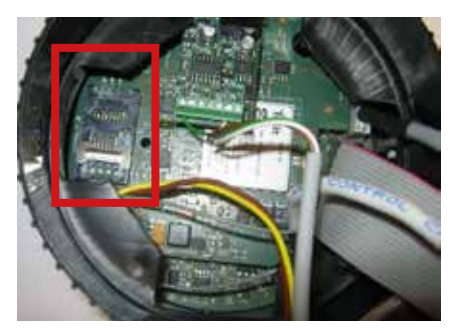

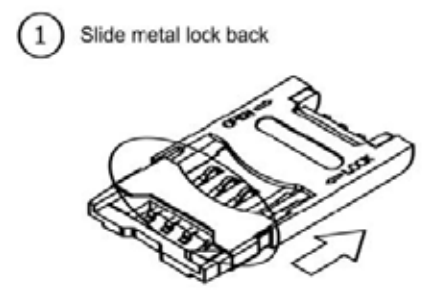

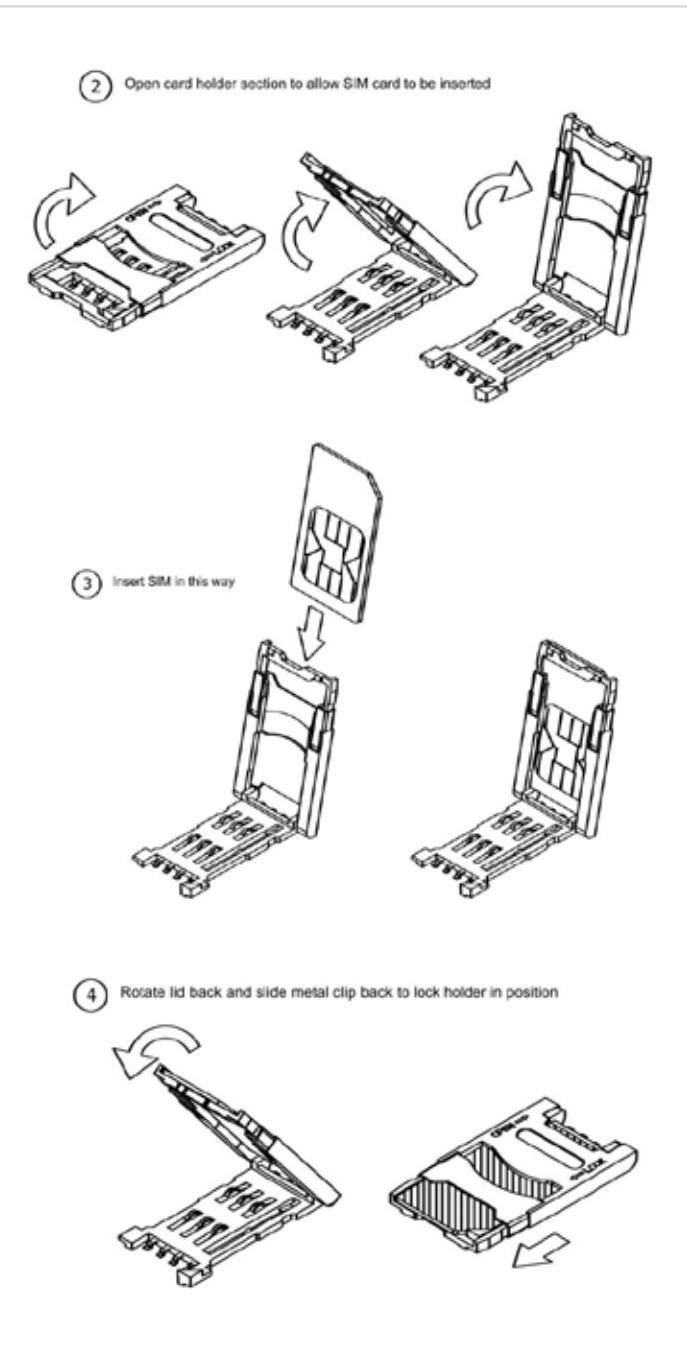

## **3. GSM MESSAGES**

| MESSAGE                                                 | HEADING                      |
|---------------------------------------------------------|------------------------------|
| Pin number not entered do you want to continue ?        | "No pin number"              |
| End file key missing                                    | "Read datalog"               |
| Read ok                                                 |                              |
| Damaged or invalid data file                            | "Read datalog"               |
| Parameters not valid                                    | "Error save parameters"      |
| This is a different config file                         |                              |
| Modem configuration missing                             | па                           |
| Please remove sim from modem and use puk to unlock      | "Sim locked"                 |
| Modem's setup data contrasting mc's data                |                              |
| Modem setup missing or data not valid!                  | "Modem setup error"          |
| Sms sent ok                                             | "Sms"                        |
| Sms sent error                                          | "Sms"                        |
| Email sent ok                                           | "Email"                      |
| Email sent error                                        | "Email"                      |
| Modem date and time are different from pc date and time | Data time synchronization    |
| Mc week day is different from pc week day               | Data time synchronization    |
| Error time synchronization.                             | "Data time synchronization " |

| TYPE OF<br>MESSAGE | DESCRIPTION                                                                                             |
|--------------------|----------------------------------------------------------------------------------------------------|
| Warning            |                                                                                                    |
| Warning            | Datalog file corrupted or not complete. This happens when communication is interrupted or line goes off |
|                    |                                                                                                    |
| Warning            | File datalog corrupted                                                                                  |
| Error              |                                                                                                    |
| Information        | This message appears when a different modem's configuration is loaded                                   |
| Warning            |                                                                                                    |
| Warning            |                                                                                                    |
| Warning            | Modem not configured, or configured to a sensor different than<br>the coupled one of the converter      |
| Error              | Modem not configured, or configured to a sensor different than<br>the coupled one of the converter      |
| Information        |                                                                                                    |
| Error              |                                                                                                    |
| Information        |                                                                                                    |
| Error              |                                                                                                    |
|                    | Synchornise MC time with PC time                                                                        |
|                    |                                                                                                    |
| Error              |                                                                                                    |

| MESSAGE                                                                       | HEADING                |
|-------------------------------------------------------------------------------|------------------------|
| Data roaming enabled \r\nan extra charge may be applied by the phone operator | "Data roaming enabled" |
| Please reset modem                                                            | "Communication error " |
| Error com                                                                     | "Com error"            |
| Modem configuration error                                                     | "Modem config"         |

| TYPE OF<br>MESSAGE | DESCRIPTION                                   |
|--------------------|-----------------------------------------------|
| Warning            |                                               |
| Warning            |                                               |
| Error              | Select the correct COM port for communication |
| Error              |                                               |

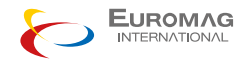

Euromag International SRL Via Torino 3-35035 - Mestrino - PADOVA - ITALY Tel. +39/049.9005064 - Fax. +39/049.9007764

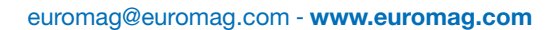

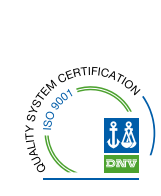

ENGLISH TD 211-1-ENG